# 鲜丰汇 江苏省乡村振兴消费帮促采购平台 **用户操作指南**

2021.09

# "鲜丰汇"消费帮促采购平台-平台简介

"鲜丰汇"江苏省乡村振兴 消费帮促采购平台,展示 展销省内重点县区帮促商 品、东西协作对口支持商 品、832脱贫地区帮促商 品、及供销系统特色农产 品。主要用于江苏省内预 算单位采购帮促商品,发 放员工工会福利。

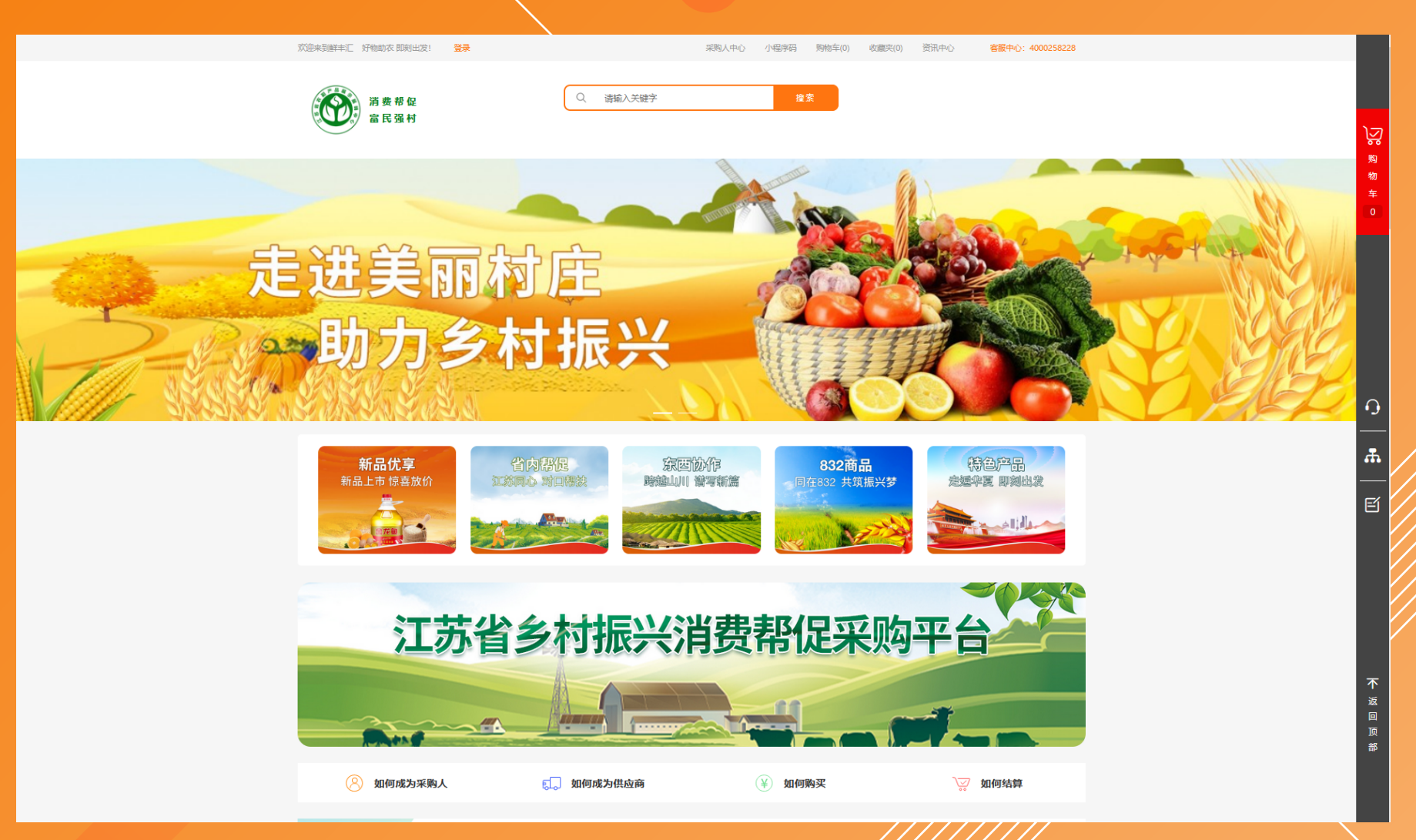

# "鲜丰汇"消费帮促采购平台-操作指引

| 1.访问网站   | ► | 通过访问江苏省政府采购网(www.ccgp-jiangsu.gov.cn)-网上商城-"鲜丰汇"消费帮促采购平台/直          |
|----------|---|---------------------------------------------------------------------|
| ¥        |   | 接输入网址https://www.gxxfh.com                                          |
| 2.注册登录   | ► | 江苏省政府采购网原有用户的账号与政采网网上商城账号一致,初始密码与账号相同。新增预算单位在江苏政府采购网注册,一到两个         |
| ¥        |   | 工作日账户信息即可问步至 鲜丰儿 消费帮促米购半台。用户自次 <b>党求后</b> 需修改密码。非预算单位按本于册操作流程,自行注册。 |
| 3.选购商品   | ► | 商品展示区包括商品图片和商品描述,点击图片可跳转商品详情页。选择商品数量,可添加至购物车或                       |
| <b>\</b> |   | 立即购买。                                                               |
| 4.提交订单   |   | 用户选择收货地址、支付方式以及配送方式后,还可以添加订单备注。点击提交订单按钮。                            |
| ¥        |   |                                                                     |
| 5.支付货款   |   | 当前平台支持线下对公付款后上传付款凭证的支付方式,即将开通线上多种支付方式,敬请关注平台                        |
| 确认收货     |   | 通知。                                                                 |

**服务热线及时间:400-0258228**(周一至周日 9:00-18:00)

#### (一)预算单位注册"交易账号"

#### 1.江苏政府采购网原有单位

操作步骤:

1) 江苏省政府采购网原有用户的账号与政采网网上商城账号一致, 初始密码与账号相同。

2) "交易账号" 首次登录激活并修改密码 (采购人中心-设置-安全管理-登录密码更改)

3) 如有疑问请联系区域专属经理(通过点击首页顶部-"区域专属客户经理"入口及首页平台指引-"如何购买"按钮,添加对应区 域客户经理的企业微信)

#### 2.江苏政府采购网新增单位

未在江苏政府采购网注册的预算单位,请于江苏省政府采购网(www.ccgp-jiangsu.gov.cn)注册。一到两个工作日账户信息即可同步至"鲜丰汇"消费帮促采购平台。

(后续操作步骤同上)

#### (二)非预算单位新注册"交易账号"

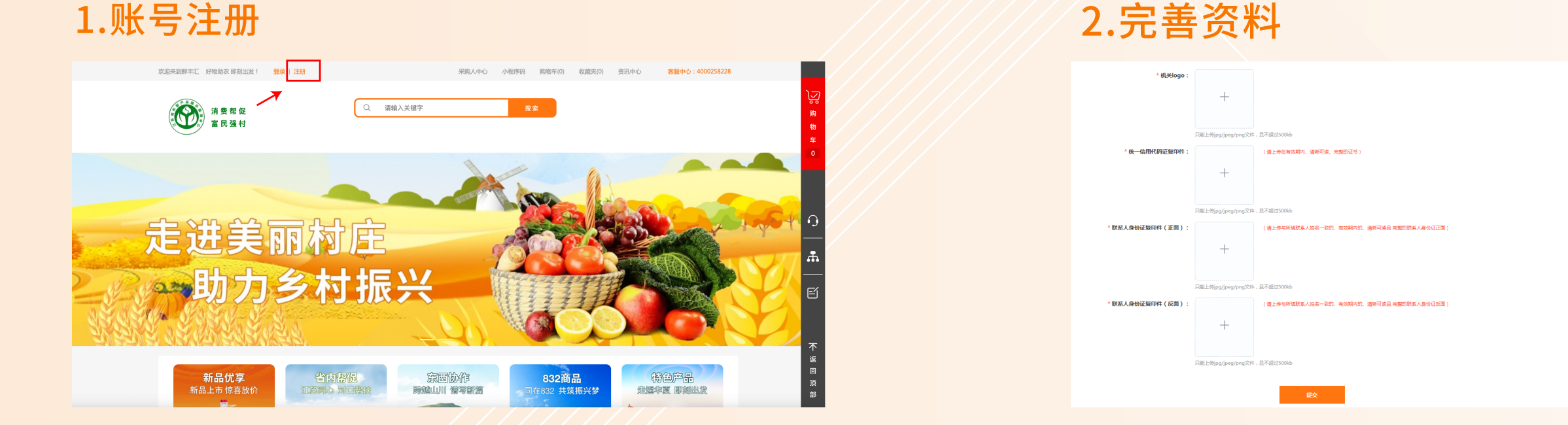

网址:https://www.gxxfh.com 入口:首页-免费注册(一个手机号码仅能注册一次)

注册成功后,进入"完善资料"界面,采购人根据提示,填写并提交对应信息。如有疑问请联系区域专属经理。 采购人信息提交后,平台审核人员将按照采购人单位性质进行相应信息核验,T+3个工作日内完成审核(非工作日顺延); 如需补充或替换资料,平台将告知采购人补全相关详细信息,直至审核通过。

#### "鲜丰汇"消费帮促采购平台-注册登录

#### (三)找回密码

采购人进入"鲜丰汇" 帮促采购平台登录界 面,点击【找回密码】。 按要求填写用户名或 者手机号及验证码信 息,设置新密码确认 后,完成密码找回。

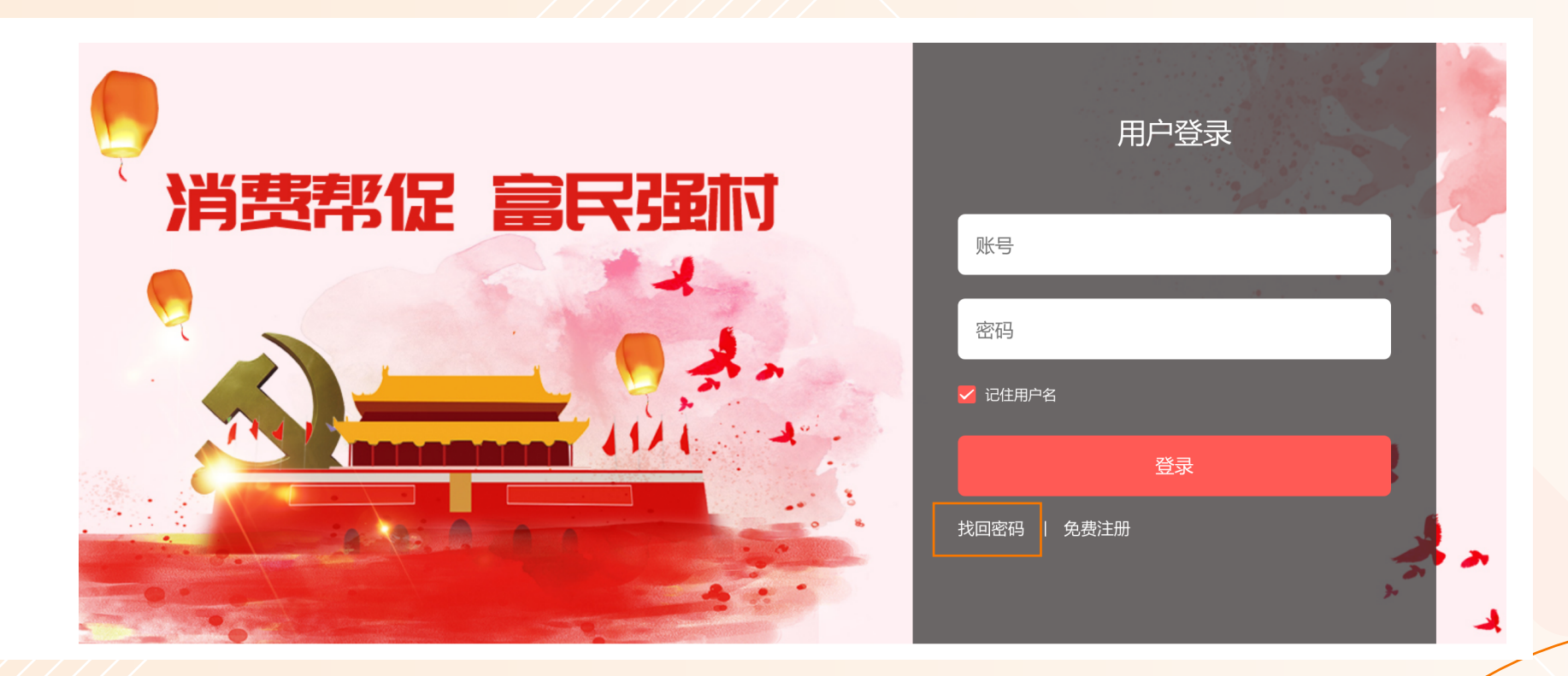

#### (四)修改账号信息

| <b>订单中心</b><br>我的订单<br>收藏商品 | 安全管理                                                 |    | 修改登録密码 完成<br>个人中心>设置>安全管理>修改登录密码      | <b>手扒绑定 完成</b><br>个人中心>设置>安全管理> <b>手扒绑完</b>                |
|-----------------------------|------------------------------------------------------|----|---------------------------------------|------------------------------------------------------------|
| <b>设置</b><br>收货地址           | 建议您时常进行下列安全设置,以确保账户及交易安全。<br>                        | 修改 | 事机号码:                                 | 手机号码:      请输入11位手机号码(此号码为接收加值号码)        招信論证码:      按取验证码 |
| 企业资质<br>安全管理<br>我的发票        | ● <b>手机绑定</b> 您验证的手机:132****2334若已丢失或停用,请立即更换,避免账号被盗 | 修改 | ● ● ● ● ● ● ● ● ● ● ● ● ● ● ● ● ● ● ● | 樂定                                                         |

#### 采购人登录"鲜丰汇"帮促采购平台后,进入采购人中心-设置-安全管理,可修改登录密码、绑定手机号等信息。

## "鲜丰汇"消费帮促采购平台-选品指南

(一) 通过首页推荐选品

# 1.首页头条轮播

根据不同场景活动为采购人挑选 的优质商品。

### 2.首页分类推荐

根据平台活动安排进行楼层活动 展示,为平台主推商品展示区。

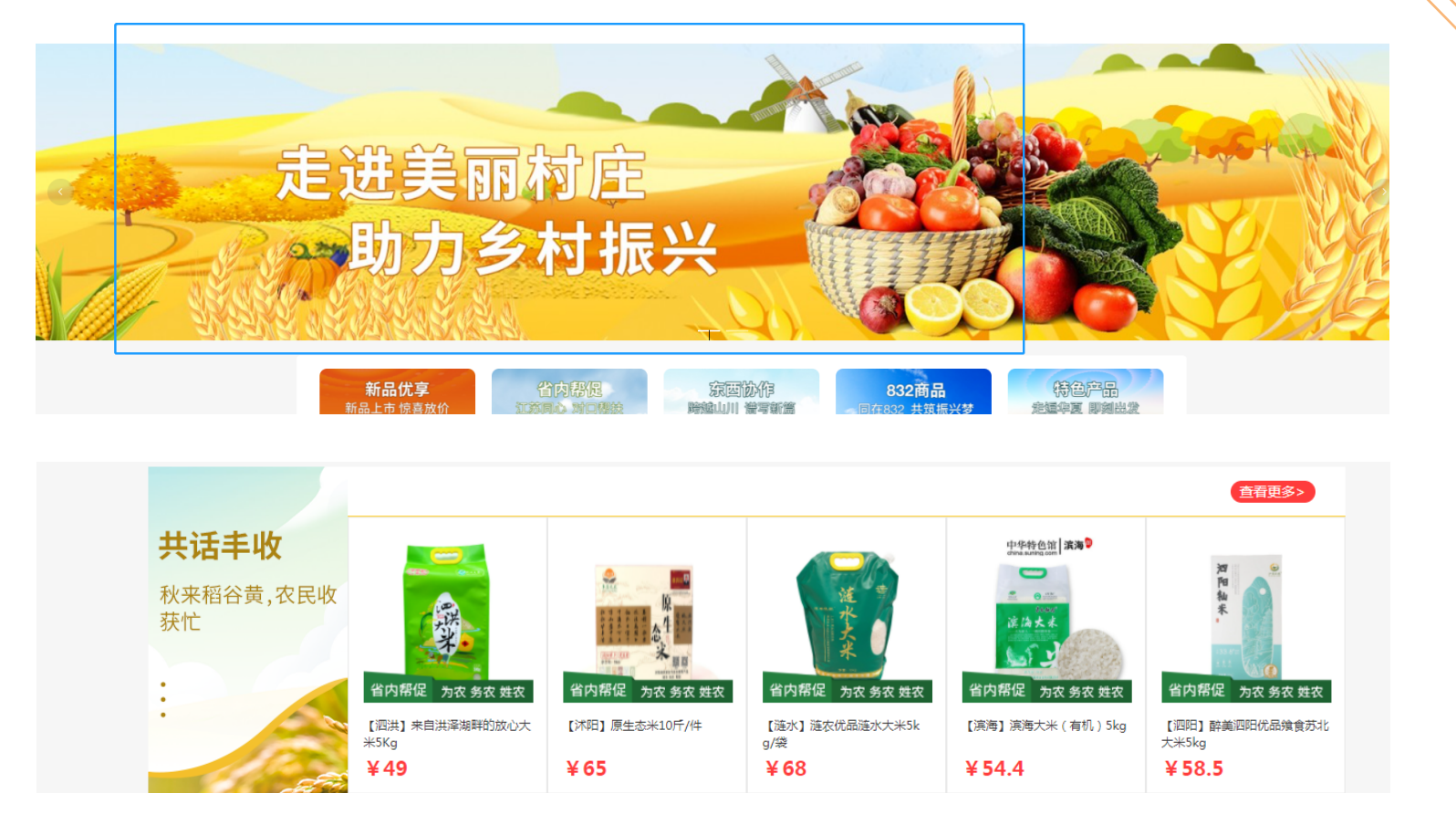

#### "鲜丰汇"消费帮促采购平台-选品指南

(二)通过搜索选品

采购人可在搜索框内通过输 入关键词的方式搜索对应商 品。比如输入"米",平台会显 示和米有关的商品,采购人可 根据不同条件进行二次筛选, 选择符合自己预期的商品。 采购人也可通过多关键词,复 合搜索对应商品。

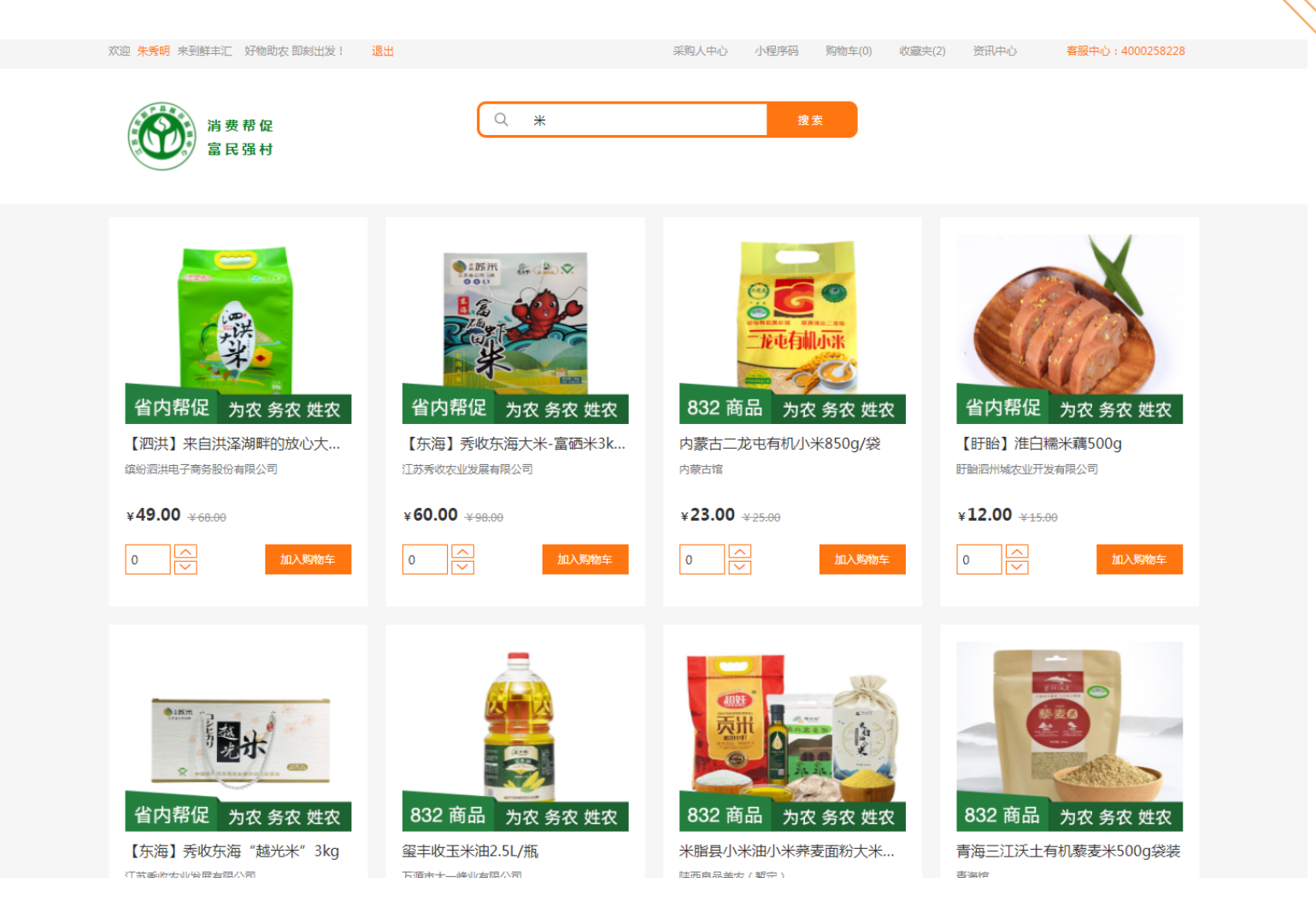

#### "鲜丰汇"消费帮促采购平台-选品指南

#### (三)通过商品分类选品

商品分类包含省内重点县区帮促商品、东西协作对口支持商品、832脱贫地区帮促商品、及供销系统特色农产品。点击相应的 板块视图可以跳转到相应的二级页面。

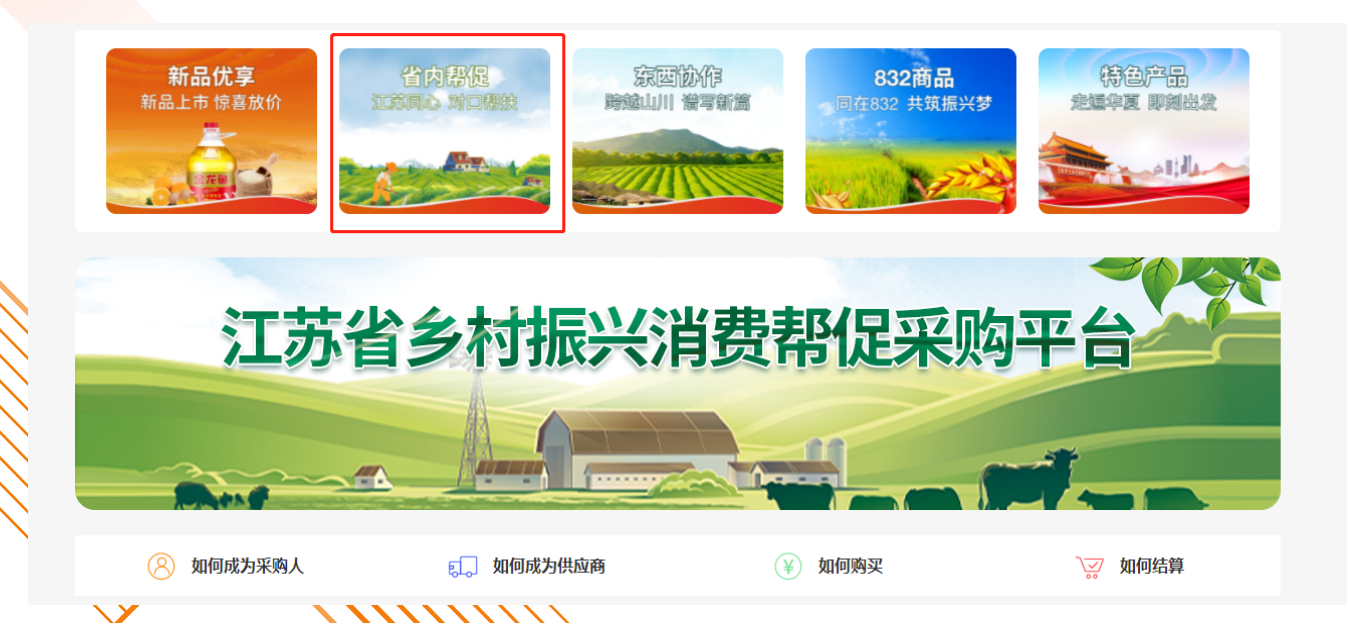

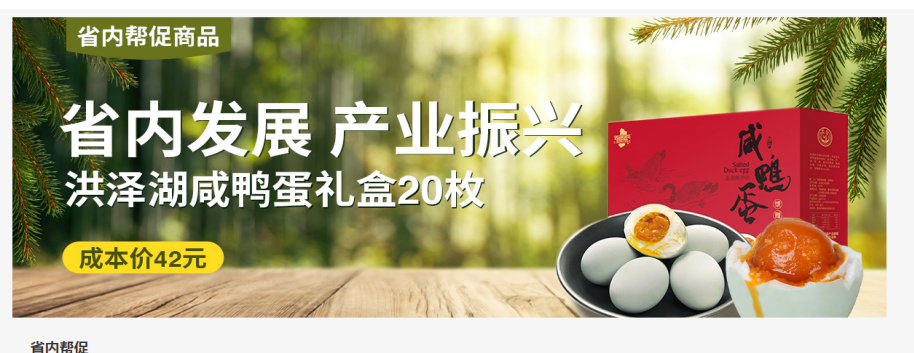

重点者招投(区): 1817日 流海县 圆洪县 沭阳县 纯水县 潘云县 圆阳县 推安区 推销区 丰县 灌南县 其他地区: 如果 句音 盱眙 泰兴 东海 潭水 丹阳 海安 姜遂 丹徒

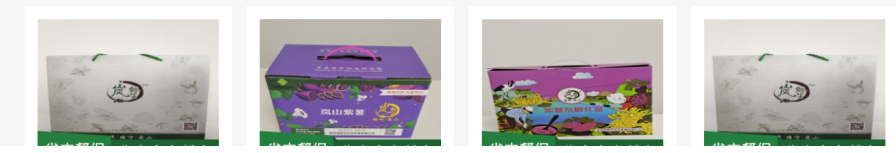

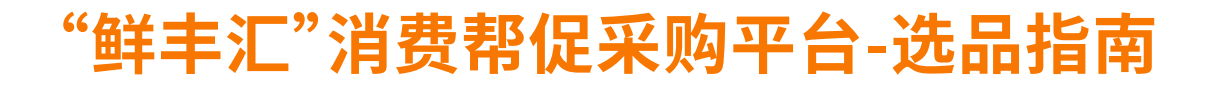

#### (四)通过专属客户经理选品

通过点击首页顶部-"区域专属客户经理"入口及首页平台指引-"如何购买"按钮,添加对应区域客户经理的企业微信,由采购人专属客户经理提供更加快捷、完善的服务,主要负责商品选型推荐及其他咨询服务事宜。

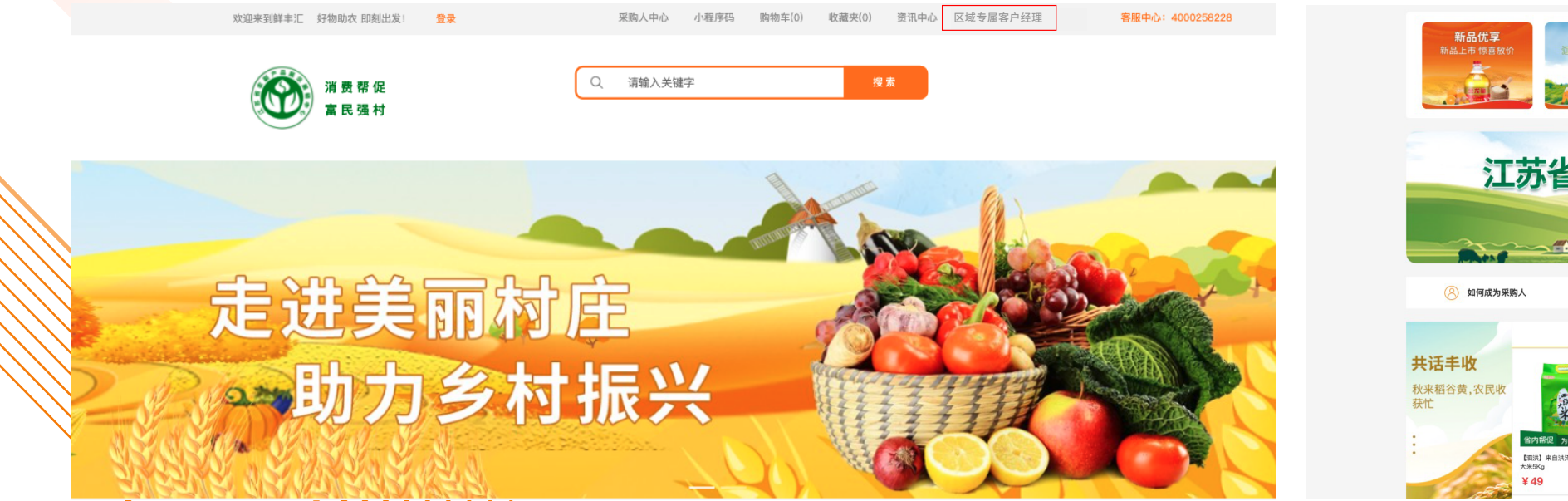

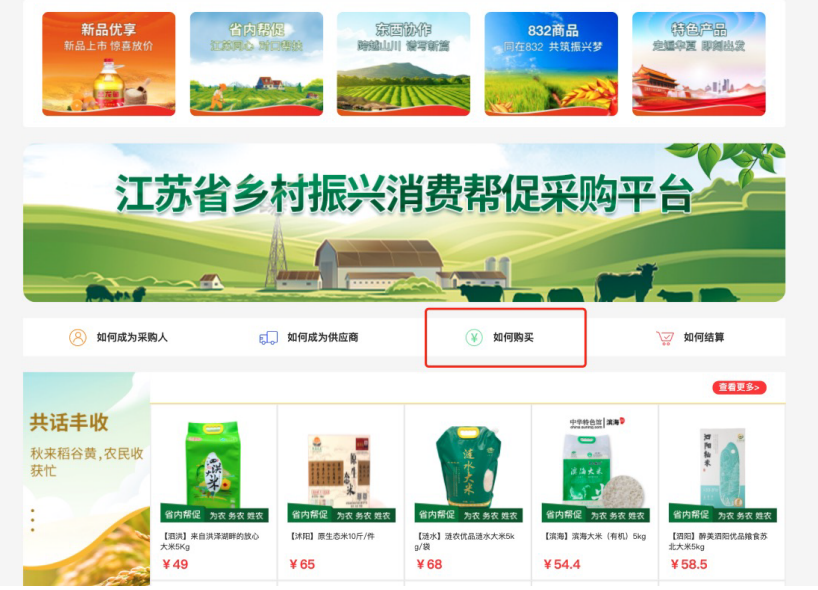

#### (一) 选定商品。直接购买/加入购物车

采购人查找商品进行采购,商品购买方式为一口价购买(不议价,下单即生成订单),采取先款后货的交易方式。平台或供应 商确认支付货款凭证后会立即发货。后续会开通多种议价购买方式。

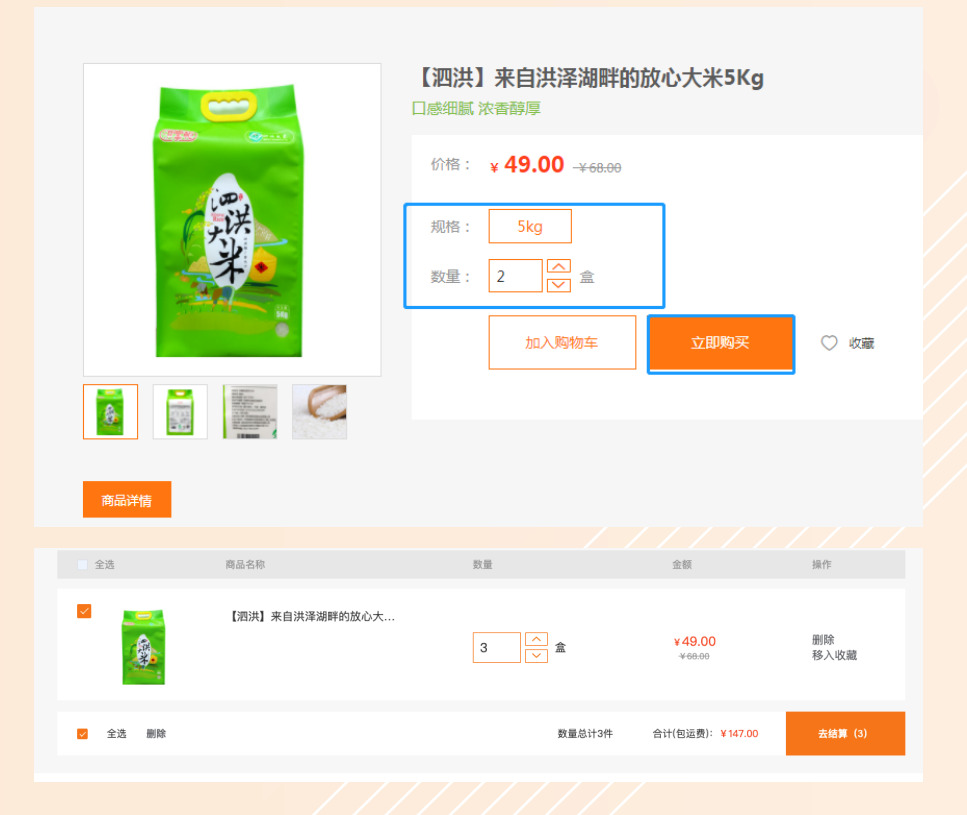

商品详情页包括商品名称、商品图片展示、商品价格、商品规格、商品 数量。 点击收藏可将商品添加至收藏夹(非必要)。下部分为商品详情展示。 选择需要的商品数量,点击立即购买。 如您还需购买其他商品,可在选择商品数量后点击加入购物车。 选购完成后点击顶部购物车按钮进入购物车页面,点击去结算按钮即

可跳转至支付页面。

(二)选择收货地址,提交订单

采购人在订单提交页确认收货地址,确认已 购买的商品信息,输入备注信息(非必要), 提交订单。

| 收货地址: dance 15062261217 江苏省南京市南花台区赛虹桥街道                                                  | 道 天合广场 | 新增收货地址                    |        |        |
|------------------------------------------------------------------------------------------|--------|---------------------------|--------|--------|
| 支付方式: 上传付款凭证                                                                             |        |                           |        |        |
| 副送方式: 快速                                                                                 |        |                           |        |        |
|                                                                                          |        |                           |        |        |
| 商品                                                                                       | 单位     | 单价                        | 数量     | 总计     |
| 【泗洪】来自洪泽湖畔的<br>5kg                                                                       | 盒      | ¥ 49.00 <sub>¥68.99</sub> | x2     | ¥98.00 |
| 请输入备注信息                                                                                  |        |                           |        |        |
| 2 件商品,总商品金额: ¥ 98.00<br>配送费用: ¥0.00<br>寄送至: 江苏省南京市雨花台区赛虹桥街道天会广场<br>收货人;dance 15062261217 |        |                           |        |        |
|                                                                                          |        |                           | ▲返回购物车 | 提交订单   |

| (三)采购人付款                                                                                                    | 4 - <b>X 70</b> //L4 <b>王</b> |                                                                  |                                       |
|----------------------------------------------------------------------------------------------------|-------------------------------|------------------------------------------------------------------|---------------------------------------|
|                                                                                                    | (下单页面直接上传)                    |                                                                  | (订单详情后续上传)                            |
| 收银台                                                                                                    |                               |                                                                  |                                       |
| 订单已提交!                                                                                                    | 打款金额: ¥ 20.00                 |                                                                  |                                       |
| 请贵公司尽快完成以下汇款,否则将导致付款失败<br>收款承告:93220078801000001054 复制250系号<br>收款公司名:江苏省苏合农副产品展示展销中心有限公司<br>开户银行:浦发银行南东南花支行<br>备注信息:收款页备注值可加上:xxx公司鲜丰汇采购款                                                                                                    |                               | レク ス (泉<br>漫交订単 凭证上传成功 等待商品出库<br>2021-09-22 (泉油重着大图)<br>15:49:05 | · · · · · · · · · · · · · · · · · · · |
| 你可以离决下到一种七字俱从任证(统法上注任证)                                                                                                    |                               | 商品名称 商品编号                                                        | 单价 数量 操作                              |
| ② 在线上传凭证:                                                                                                    | -                             | 【 武洪】 来自洪率海畔的放心大米5Kg 43805                                       | ¥49.00 2/#                            |
| 住技工で:  道上街jpg/gif/png锥式的文件,文件不褪过500k  し上  任技  日本  日本 日 |                               |                                                                  | 商品总额: ¥98.00<br>配法器: ¥0.00            |
|                                                                                                    |                               |                                                                  | 來付款: ¥98.00                           |

平台支持的付款方式为企业付款凭证上传,按照平台提供的账户信息,线下完成打款后,需要采购人在下单页面上传凭证界 面或者进入采购人中心-订单中心-我的订单-订单详情-凭证【上传】上传打款凭证。

为便于财务核款,付款备注信息需加上:xxx公司鲜丰汇采购款。

"鲜羊汇"沿弗邦倪亚购亚台,亦且流程

当前平台支持线下对公付款后上传付款凭证的支付方式,即将开通线上多种支付方式,敬请关注平台通知。

#### (四)供应商发货

经平台审核确认采购人付款完成后,由 供应商发货。在采购人中心,采购人可以 查看商品的订单状态,点击订单详情可 以查看商品信息和物流信息等。

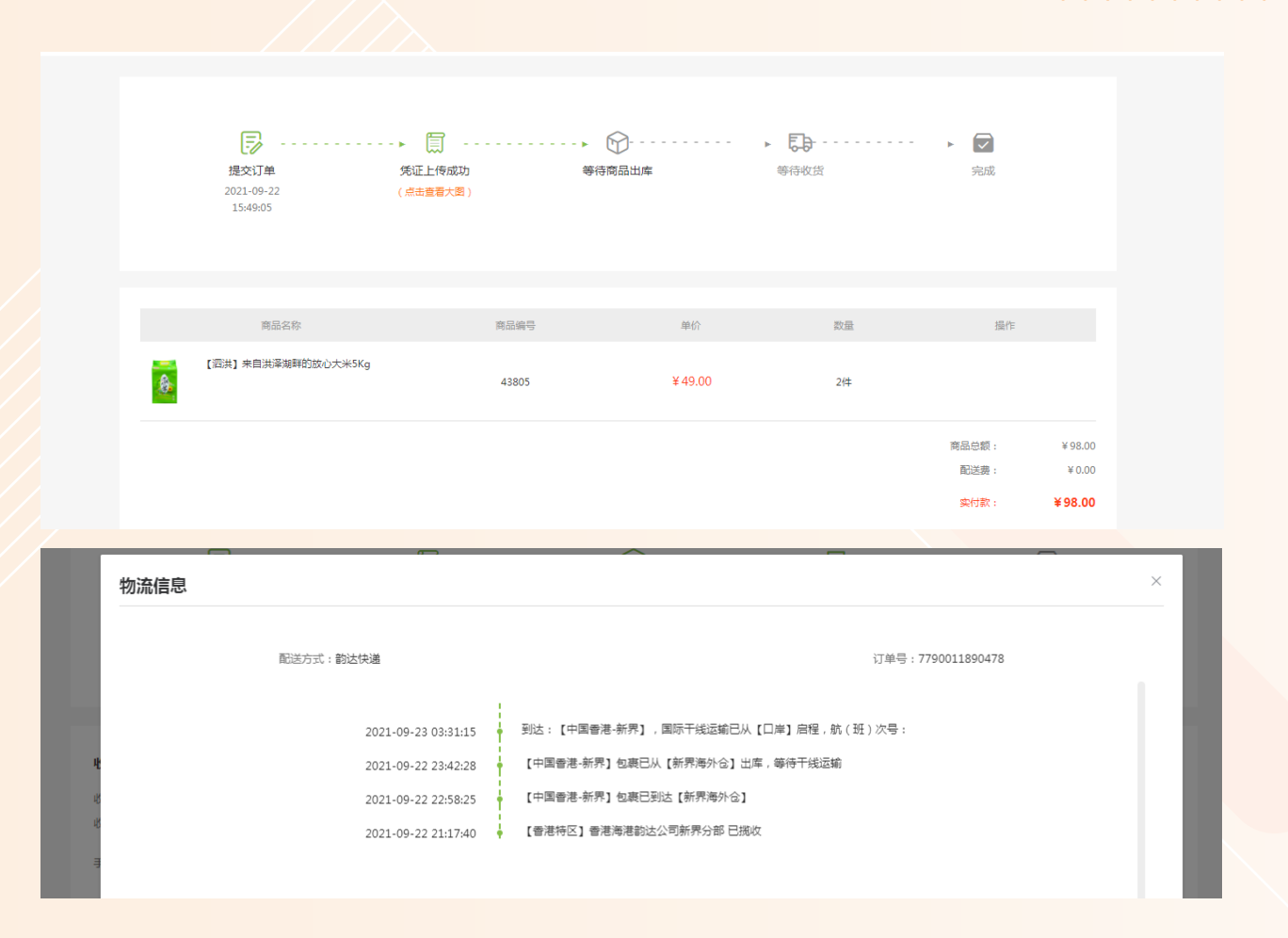

采购人收到货后确认货物 无问题,在采购人中心-订 单中心-我的订单-【确认 收货】,订单交易完成。

| 2021.09.22 10:29:17 订单编号:HP      | 20210922001010291702401 售后请联系客 | 服:4000258228 |        |           |
|----------------------------------|--------------------------------|--------------|--------|-----------|
| 2C                               | 共1种                            | 待发货          | ¥39.00 | 订单详情 确认收货 |
|                                  |                                |              |        |           |
| 2021.09.22 10:29:17 订单编号:HP20210 | 0922001010291702401 售后请联系客服    | : 4000258228 |        |           |
| 2                                | 确认收货?                          |              | ¥39.00 | 订单详情 确认收货 |
|                                  |                                | 取消 備定        |        |           |

#### (六)售后服务

如果货物存在问题,想申请 售后服务,采购人在采购人 中心-订单中心-我的订单-订单详情-【申请售后】,电 话联系客服处理售后问题, 申请退款。

| 收货人信息                                                            |       | 付款信息                                     |     |                              |
|------------------------------------------------------------------|-------|------------------------------------------|-----|------------------------------|
| 收货人: dance<br>收货地址: 江苏省南京市南花台区赛虹桥街道天<br>合广场<br>手机号码: 15062261217 |       | 付款方式: 上传付款凭证<br>付款时间: 2021-09-22 10:37:2 | 14  |                              |
|                                                                  |       |                                          |     |                              |
| 商品名称                                                             | 商品编号  | 单价                                       | 数量  | 操作                           |
| 山东秋月梨礼盒6枚装                                                       | 45611 | ¥ 39.00                                  | 1/4 | 查看物流 申请售后                    |
|                                                                  |       |                                          |     | 商品总额: ¥ 39.00<br>配送费: ¥ 0.00 |
|                                                                  |       |                                          |     | 实付款: ¥39.00                  |

# "鲜丰汇"消费帮促采购平台-关于我们

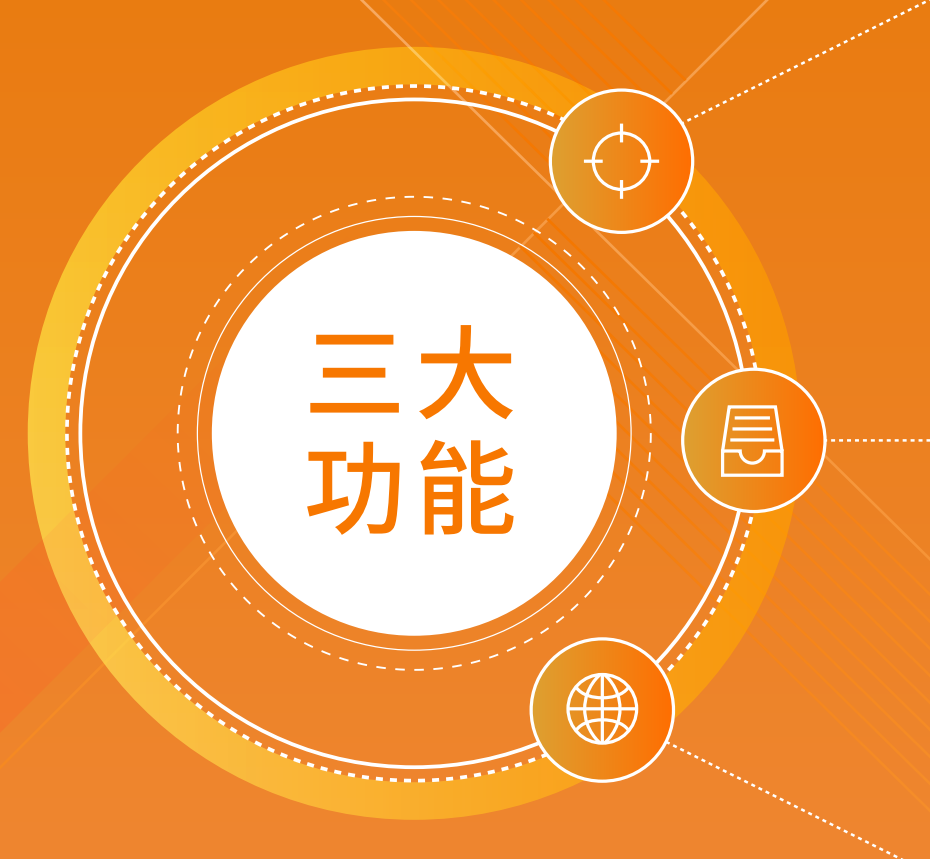

#### 财政预算单位的食堂食材采购

打通帮促地区农产品源头基地,助农扶 农,为机关食堂提供最新鲜优质的生鲜 食材

#### 福利团购

以机关国有企业学校等B端客户为目标,提供品种丰富、质量精良、性价比高的产品

职工卡消费

面向机关和大型国企食堂卡余额,提供 采购渠道 "鲜丰汇"江苏省乡村振兴消费帮促采购平台

# 

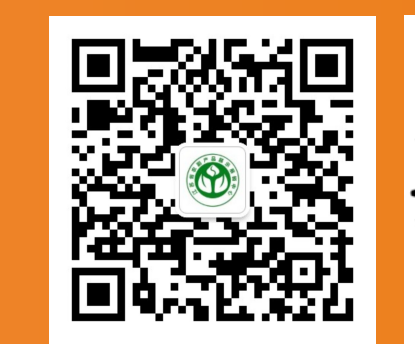

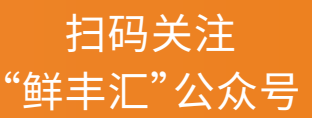

扫码关注 "鲜丰汇"小程序